# Lab – Password Cracking

# Objectives

Use a password cracking tool to recover a user's password.

# **Background / Scenario**

There are four user accounts, Alice, Bob, Eve, and Eric, on a Linux system. You will recover these passwords using John the Ripper, an open source password cracking tool.

## **Required Resources**

• PC with Ubuntu 16.04 Desktop LTS installed in a VirtualBox or VMware virtual machine.

## Step 1: Open a terminal window in Ubuntu.

a. Log in to Ubuntu using the following credentials:

#### User: cisco

Password: password

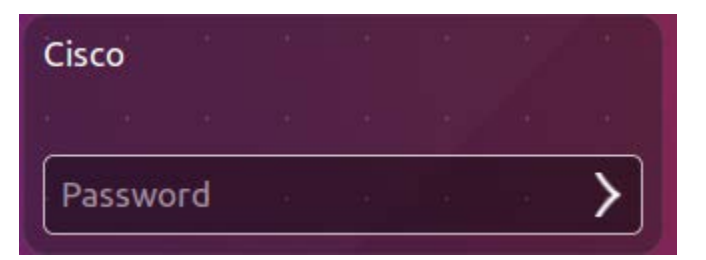

b. Click on the terminal icon to open terminal.

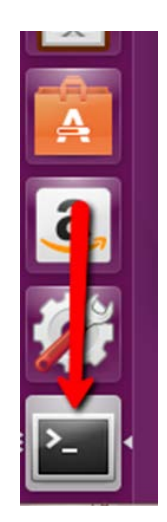

## Step 2: Run John the Ripper.

a. At the command prompt, enter the following command to change to the directory where John the Ripper is located:

cisco@ubuntu:~\$ cd ~/Downloads/john-1.8.0/run

b. At the command prompt, enter the following command :

```
cisco@ubuntu:~/Downloads/john-1.8.0/run$ sudo ./unshadow /etc/passwd
/etc/shadow > mypasswd
```

cisco@ubuntu:~/Downloads/john-1.8.0/run\$ sudo ./unshadow /etc/passwd /etc/shadow > mypasswd

This command will combine the /etc/passwd file where user accounts are stored, with the /etc/shadow file where user passwords are stored, into a new file called "mypasswd".

#### Step 3: Recover Passwords.

a. Type the following command in terminal:

cisco@ubuntu:~/Downloads/john-1.8.0/run\$ ./john --show mypasswd

cisco@ubuntu:~/Downloads/john-1.8.0/run\$ ./john --show mypasswd 0 password hashes cracked, 5 left

As shown above, there are no cracked passwords at this point.

b. At the command prompt, enter the following command:

cisco@ubuntu:~/Downloads/john-1.8.0/run\$ ./john --wordlist=password.lst -rules mypasswd --format=crypt

cisco@ubuntu:~/Downloads/john-1.8.0/run\$ ./john --wordlist=password.lst --rules mypasswd --format=crypt

The program, John the Ripper, uses a predefined dictionary called **password.lst** with a standard set of predefined "rules" for handling the dictionary and retrieves all password hashes of both md5crypt and crypt type.

The results below display the passwords for each account.

```
Loaded 8 password hashes with 8 different salts (crypt, generic crypt(3) [?/64])

Press 'q' or Ctrl-C to abort, almost any other key for status

password1 (Eric)

12345 (Bob)

123456 (Alice)

password (cisco)

password (Eve)

5g 0:00:20:50 100% 0.003998g/s 125.4p/s 376.6c/s 376.6C/s Tnting..Sssing

Use the "--show" option to display all of the cracked passwords reliably

Session completed
```

c. At the command prompt, enter the following command:

cisco@ubuntu:~/Downloads/john-1.8.0/run\$ ./john --show mypasswd

cisco@ubuntu:~/Downloads/john-1.8.0/run\$ ./john --show mypasswd cisco:password:1000:1000:Cisco,,,:/home/cisco:/bin/bash Alice:123456:1001:1001::/home/Alice: Bob:12345:1002:1002::/home/Bob: Eve:password:1003:1003::/home/Eve: Eric:password1:1004:1004::/home/Eric: 5 password hashes cracked, 3 left cisco@ubuntu:~/Downloads/john-1.8.0/run\$ How many passwords were cracked?

## References

John the Ripper: http://www.openwall.com/john/